## Anleitung KIDICAP-Postfach Kennwort zurücksetzen

- 1. Die Webseite <u>https://kidicap.krz-swd.de/KIDICAP.Postfach</u> öffnen.
- 2. Klicken Sie auf "Passwort vergessen?"

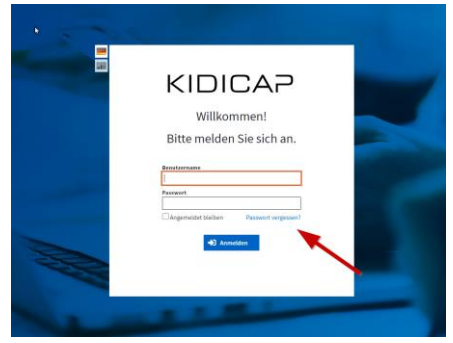

3. Geben Sie Ihre private E-Mail-Adresse die sie gemeldet haben ein.

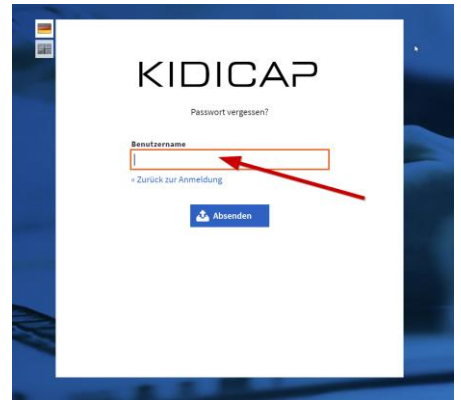

4. Sie erhalten folgende E-Mail:

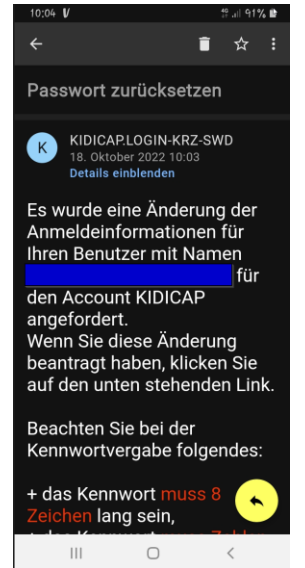

- 5. Klicken Sie auf den Link in der E-Mail, um Ihr Passwort zurückzusetzen Beachten Sie die Kennwortrichtlinien.
- 6. Anschließend können Sie sich im KIDICAP Portal mit Ihrer E-Mail-Adresse und Kennwort anmelden.